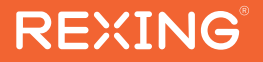

# ProC4G Quick Start Guide

The information in this manual is subject to change without notice.

www.rexingusa.com

REV12202024

# Overview

# Thank you for choosing REXING!

We hope you love your new products as much as we do. If you need assistance, or have any suggestions to improve it, please contact us.

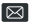

care@rexinausa.com

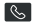

(877) 740-8004

Our support team will respond to you as soon as possible.

Always a surprise with Rexina

# Check us out here.

- https://www.facebook.com/rexingusa/
- https://www.instagram.com/rexingdashcam/
- https://www.rexingusa.com/support/registration/

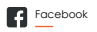

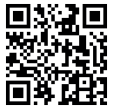

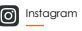

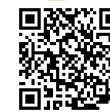

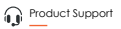

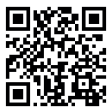

# Activate Your 18-Month Warranty & Choose Your

# Free Gift!

Activate within 30 days of purchase to claim your free gift and extended limited 12-month warranty to 18 months.

Scan the QR to Activate & Select Your Free Gift

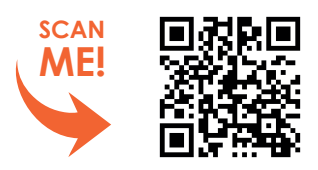

https://www.rexingusa.com/productreg/

# What's in the Box

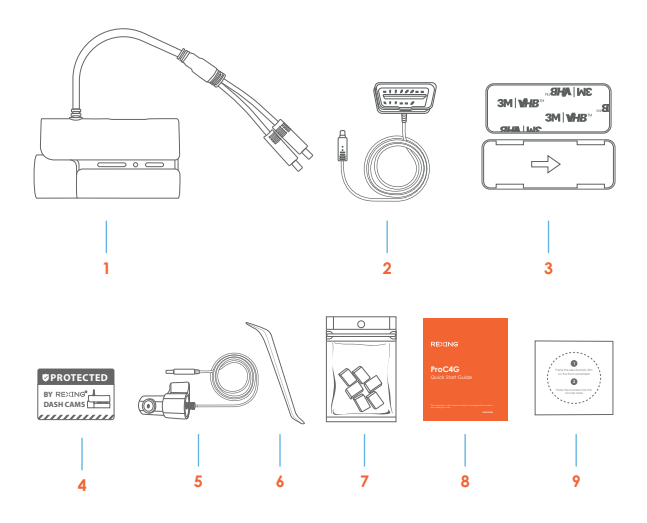

- 1. Rexing PROC4G Dash Cam
- 2. OBD Car Charger
- 3. Mount Plate & 3M Adhesive
- 4. Warning Sticker
- 5. Rear Camera

- 6. Cable Management Tool
- 7. Cable Clips
- 8. User Manual
- 9. Electrostatic Sticker

# **Camera Overview**

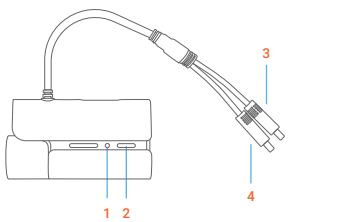

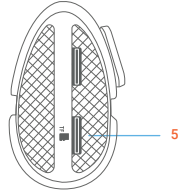

- 1. Status Indicator
- 2. Function Button
- 3. Power Connector
- 4. Rear Camera Connector
- 5. MicroSD Card Slot

# Installation

### Step 1: Installing the Electrostatic Stickers

#### 1.1 Prepare Your Windshield

Thoroughly cleanse your windshield with either water or alcohol. Follow this by wiping it dry using a clean, dry cloth to ensure a spotless surface.

#### 1.2 Position the Sticker

Next, carefully peel off the protective film from the electrostatic sticker. Attach the sticker to the windshield, ideally behind the rear-view mirror. This position is recommended to avoid obstructing your view while you're on the road.

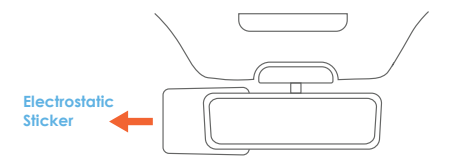

#### Step 2: Install the Dash Cam

Place the 3M adhesive on the mount plate and properly orient the mount piece to the roof and hood line of the vehicle.

#### Note:

Ensure the mount is oriented in the correct direction. Firmly press the mount onto the windshield.

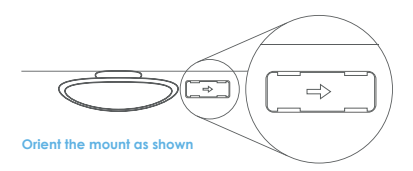

#### Step 3: Insert the Memory Card (Optional)

The Rexing PROC4G accepts [Class 10/ UHS-1 or higher] Micro SD memory cards up to 128GB. You will need to insert a memory card before you can begin recording. Before inserting or removing a memory card, first ensure you've powered down the device.

Gently push the memory card in until you hear a click, and allow the spring release to push the card out.

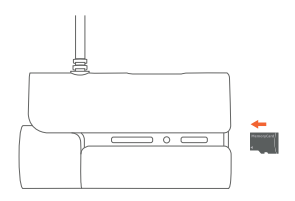

#### Step 4: Power the Camera and Format the Memory Card

Power the camera by connecting the OBD Car Charger to the car OBD Port (Usually Under the dashboard) lighter and the camera

To ensure the PROC4G records to your memory card properly and without error. **Before you start using a new memory card**, **You can** format the SD card directly using the app. Always backup important data stored on the memory card before formatting.

To format the memory card, make sure you have inserted your memory card, then turn on the device by connecting to a power source. If you hear the "SD card needs formatting" voice prompt, press the Function Button once to confirm. If the memory card is functioning properly, you will hear the "Start recording" voice prompt.

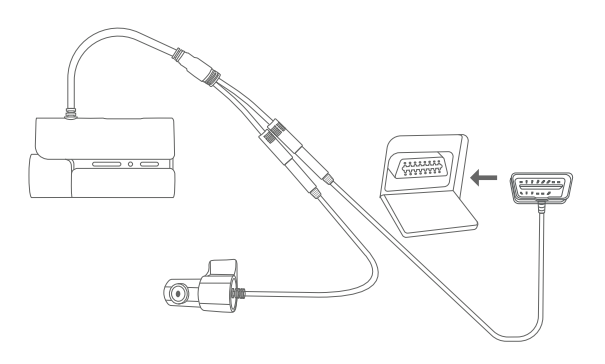

# Step 5: Mount the Rear Camera

Mount the rear cameras as shown below.

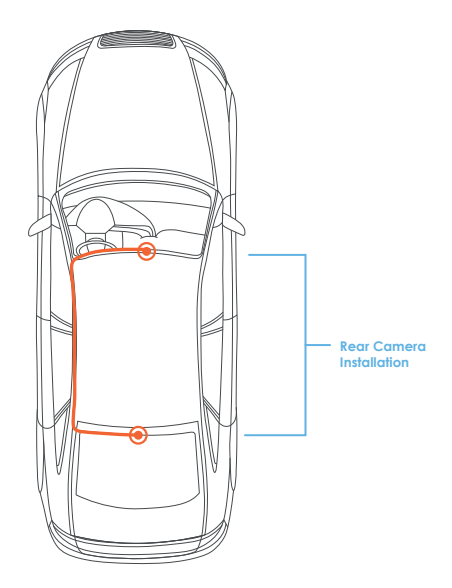

# Step 6: Installing the Camera onto the Windshield

Place the camera on the mount and carefully route the power cable around the windscreen and tuck in under the trim.

Plug the OBD Car Charger Cable into OBD Port.

Connect car charger to the camera. The camera will auto-start recording once powered on.

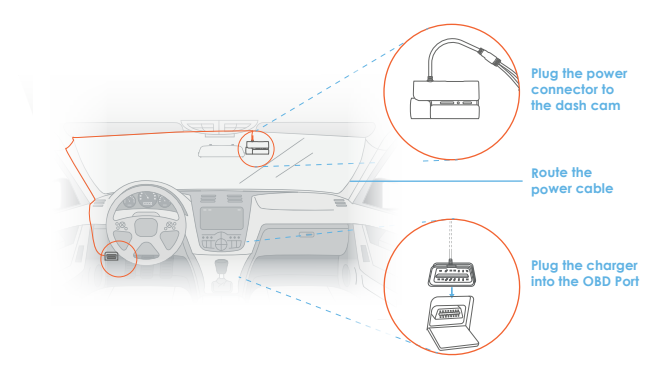

### **OnaGo App**

Easily download the app by scanning the QR code below or search via the App Store or Google Play.

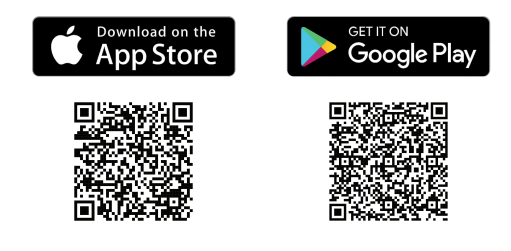

#### **Basic Operation**

#### Status Indicator:

Solid Green: Recording Flashing Red: Recording Stopped Flashing Green: GPS Not Located Flashing Blue: 4G Disconnected

#### **Function Button:**

Press Once: Take Photo and Upload it to the Cloud Press Twice: Record a Video Clip and Upload it to the Cloud Hold for 2 Seconds: Emergency SOS Hold for 8 Seconds: Reset Device

# How to connect to the APP and Active 4G data?

# Step 1:

In OnaGo App, Click  $\oplus$  and scan the QR code on the device.

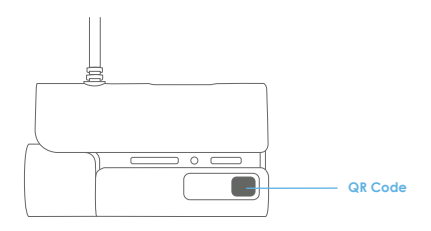

# Step 2:

After add successfully, rename the dash cam and follow the prompts of the app to receive the gift package.

# Step 3:

Now please turn off your vehicle and restart after 1 minute.

# Step 4:

Back to the OnaGo app and get started.

•

# OnaGo App Home (4G connection)

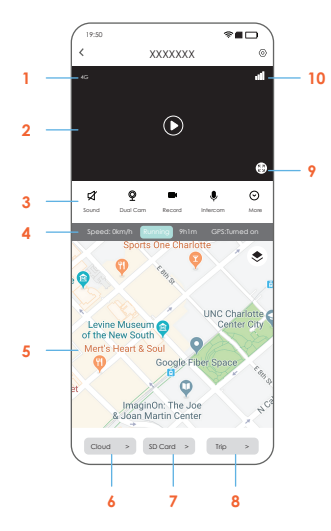

- 1. 4G signal
- 2. Live View
- 3. Function Button
- 4. GPS Info
- 5. Map

- 6. Message
- 7. SD Card Footage
- 8. GPS Trip Info
- 9. Full Screen
- 10. Setting

# Predicting 4G Data Usage

Using 1GB of data as an example:

#### Connecting to Wi-Fi

Ensure the vehicle's ignition is on.

- In HD Mode
  - Bitrate: 1.24-2.48 Mbps
  - Continuous live streaming: Minimum 54 minutes, typically up to 110 minutes
- In SD Mode (Default)
  - Bitrate: 0.72-1.45 Mbps
  - Continuous live streaming: Minimum 93 minutes, typically up to 190
    minutes

#### In Parking Mode

- Front Camera in HD Mode:
  - Bitrate: 1.8 Mbps
  - Continuous live streaming: Minimum 73 minutes, typically up to 155 minutes
- Rear Camera in HD Mode (Default)
  - Bitrate: 1.5 Mbps
  - Continuous live streaming: Minimum 89 minutes, typically up to 180 minutes

### How to connect to Wi-Fi Function

When using the Wi-Fi function, 4G data is not consumed. Please note, however, that the Wi-Fi function does not support remote viewing.

- 1. WiFi will automatically turn on when the Dash Cam is powered on. Please check theSSID and password in the Wi-Fi menu.
- Select the SSID names with Rexing-XXX and connect (the default password is 12345678) on your phone's WLAN settings.
- 3. Open onago app, connection is successful.

# Warranty & Support

# Warranty

The Rexing PROC4G Dash Cam comes with a limited 12-month warranty. If you register your product on our official site (https://www.rexingusa.com/support/registration), you can extend the limited warranty to 18 months.

## Support

If you have any questions regarding your product, please do not hesitate to contact us at care@rexingusa.com, or call us at (877) 740-8004. Queries are typically answered within 12-24 hours.

#### Your opinion matters

Rexing is firmly committed to always improving our products, services, and user experience. If you have any thoughts on how we can do even better, we welcome your constructive feedback and suggestions.

Connect with us today at care@rexingusa.com

Thank you for choosing Rexing!

#### FCCID: 2AW5W-PROC4G

This device complies with part 15 of the FCC Rules. Operation is subject to the following two conditions: (1) This device may not cause harmful interference, and (2) this device must accept any interference received, including interference that may cause undesired operation.

Changes or modifications not expressly approved by the party responsible for compliance could void the user's authority to operate this equipment.

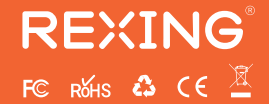

MADE IN CHINA